## Accessing Expenditure and ESP Pie Charts

1. Go to the CEPI website (www.michigan.gov/cepi/) and click "CEPI Applications"

| Michigan.gov Home                     | CEPI Home   Contact CEPI   Site Map                                                                                                    | Search              |                           |
|---------------------------------------|----------------------------------------------------------------------------------------------------|---------------------|---------------------------|
| About CEPI                            | print friendly email this page                                                                                                    | t                   | Quic                      |
| Related Sites                         | The Center for Educational Performance and Information (CEPI)                                                                                                   |                     | • <u>Coho</u><br>Dropo    |
| CEPI Applications                     | collects and reports data about Michigan's K-12 public schools. Our collection and reporting facilitate school districts' compliance with th                    | e federal No Child  | • Nonp                    |
| Administrators                        | WELCOME Left Behind Act of 2001 and the Michigan Department of Education's                                                                                      | accreditation plan, | Perso                     |
| Data and Reports                      | Education Yes!                                                                                                    |                     | • <u>MI Me</u><br>• State |
| e-manscript<br>Institutions of Highor | CEPI is an office located within the State Budget Office.                                                                                                    |                     | • MI Ed                   |
| Education                             |                                                                                                    | > More              | Asse                      |
| MI School Data                        |                                                                                                    |                     | • Need                    |
| Michigan Longitudinal                 | What's New                                                                                                    |                     | • Officia                 |
| Data System                           | School Year 2013-14 Collection and Submission Dates                                                                                                    |                     | • ISD F                   |
| Help and Support                      | How Your Data Are Used                                                                                                    |                     |                           |
| MI School Data                        | District Financial Comparisons     Cabet Creduction and Dreport                                                                                                 |                     |                           |
|                                       | Race and Ethnicity                                                                                                    |                     |                           |
|                                       | Educational Entity Master (formerly School Code Master)                                                                                                    |                     |                           |
|                                       | <u>Non-Resident Student Report</u>                                                                                                    |                     |                           |
|                                       | <u>Michigan Student Data System (MSDS)</u>                                                                                                    |                     |                           |
|                                       | Help Reduce Data Duplication     Official State Helidays                                                                                                    |                     |                           |
|                                       | <u>FERPA Resources</u>                                                                                                    |                     |                           |
|                                       |                                                                                                    |                     |                           |
|                                       | How Your Data Are Used                                                                                                    | _                   |                           |
|                                       | CEPI has compiled data matrices in order to clearly identify how the data collected throu<br>our applications support federal and state reporting requirements. | igh 🚺               |                           |
|                                       |                                                                                                    |                     | ·                         |
|                                       | >                                                                                                    | More                |                           |

Copyright © 2001-2013 State of Michigan

2. Click "Financial Information Database"

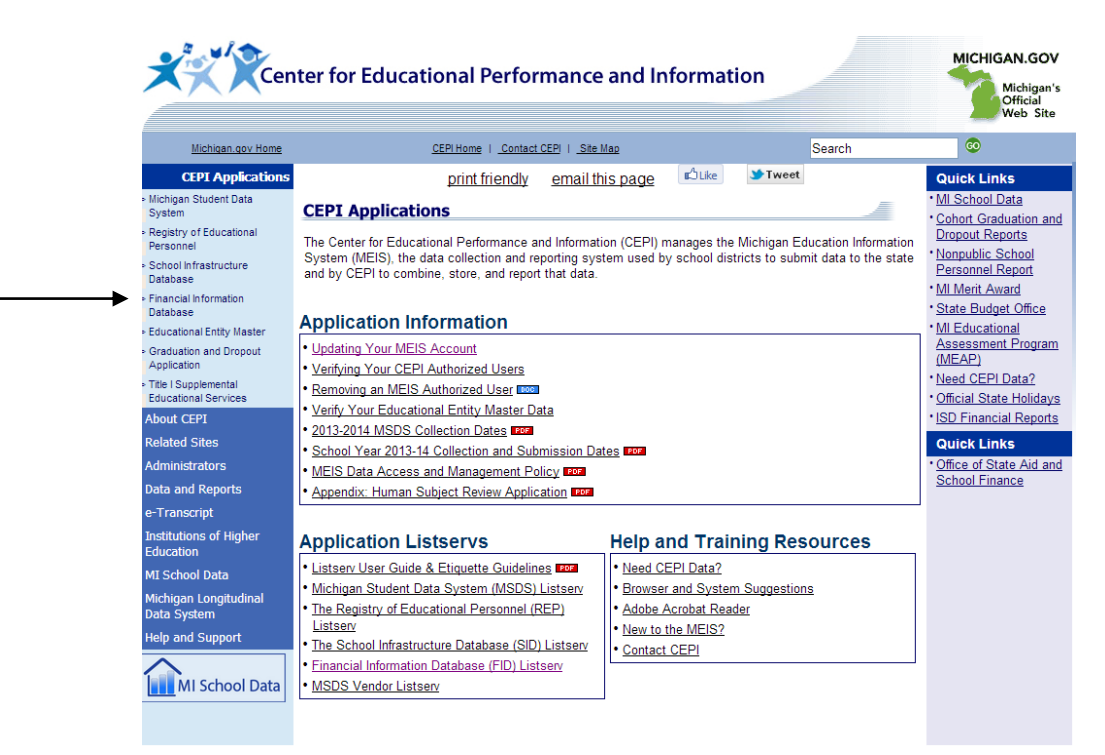

## 3. Click "Go to FID"

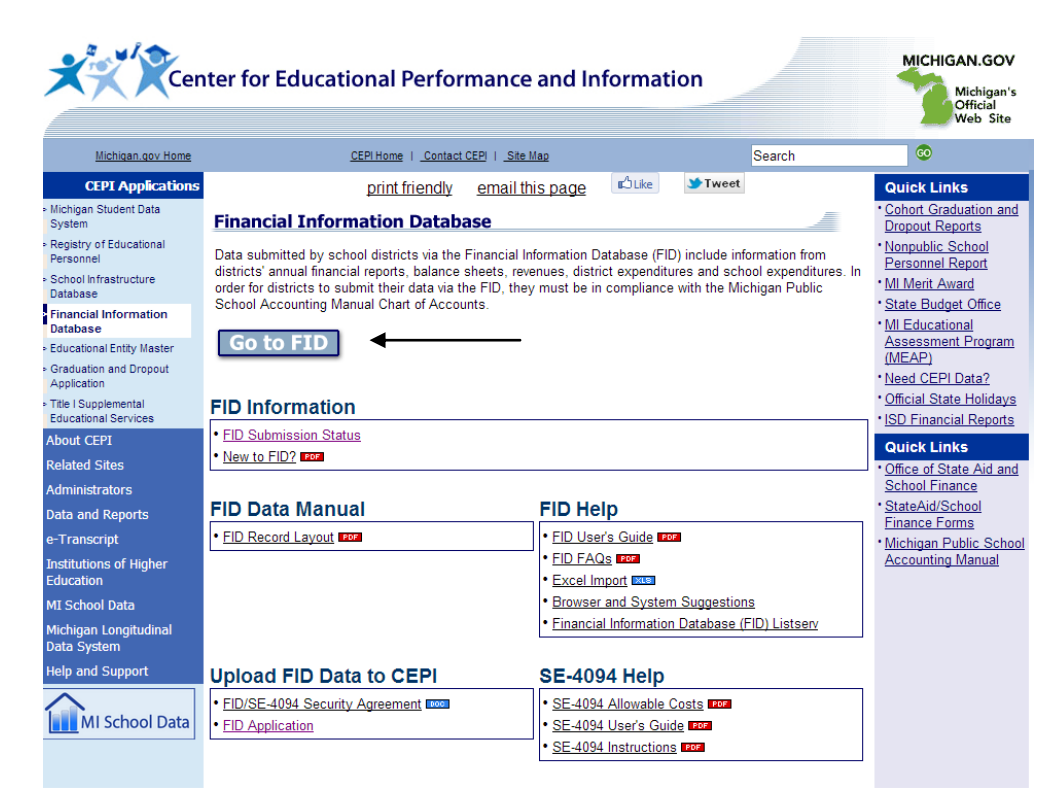

4. Log into the FID

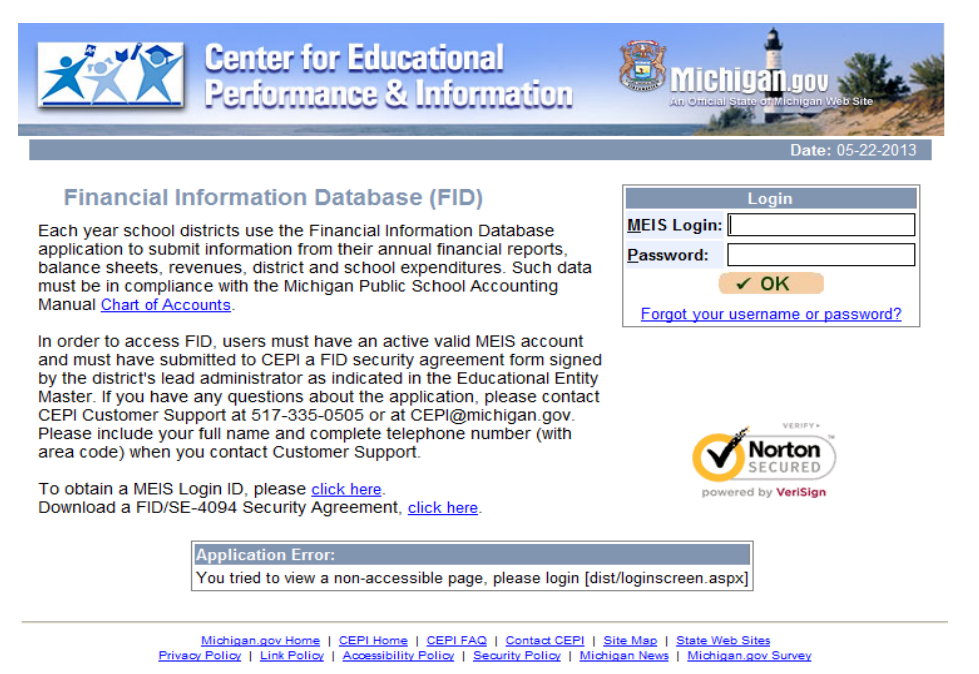

Copyright © 2001-2011 State of Michigan

5. From the left-hand menu, choose "Reporting" and from the middle menu, choose "Budget Transparency Reports"

| <u>***</u>                                                                                                    | Center<br>Periom     | for Educations<br>nance & Infor | al<br>mation |              | higan.gov<br>Istate difficiligan web si |         |  |  |
|----------------------------------------------------------------------------------------------------|----------------------|---------------------------------|--------------|--------------|-----------------------------------------|---------|--|--|
| Michigan.gov Home                                                                                                    |                      | FID Home                        | FID FAQ      | Contact CEPI | FID User Guide                          | Logout  |  |  |
| Reporting                                                                                                    | Budget Tra           | ansparency Reports              | ~            |              |                                         | ~       |  |  |
|                                                                                                    |                      | Budget Transparen               | icy Report   |              | Date: 05-2                              | 2-2013  |  |  |
| School District: 5690                                                                                                    | ) <mark>3</mark> Aca | ademic and Career Educa         | tio L        | lser:        | Fiscal Year: 20                         | 11-2012 |  |  |
| Budget Transparency Report for:  Operating Expenditures OPersonnel Expenditures                                                                                                    |                      |                                 |              |              |                                         |         |  |  |
| Please confirm parameters above to print the report:                                                                                                    |                      |                                 |              |              |                                         |         |  |  |
|                                                                                                    |                      |                                 |              |              |                                         |         |  |  |
|                                                                                                    |                      |                                 |              |              | <ul><li>✓ C</li></ul>                   | K       |  |  |
|                                                                                                    |                      |                                 |              |              |                                         |         |  |  |
| Michigan.gov Home   FID Home   FID FAQ   Contact CEPI   State Web Sites<br>Privacy Policy   Link Policy   Accessibility Policy   Security Policy   Michigan News   Michigan.gov Survey |                      |                                 |              |              |                                         |         |  |  |
| Copyright © 2001-2011 State of Michigan                                                                                                    |                      |                                 |              |              |                                         |         |  |  |

- 6. Enter your school district code, select the radio button for Operating or Personnel Expenditures, and click OK
- 7. If you submit an Educational Service Provider file, two additional expenditure pie charts will be generated and must be posted; choose "ESP Transparency Reports" from the middle menu

| <u>***</u>              | Center for Educational<br>Performance & Information                                                                                                    | Michiga                                                        | LUUV<br>Michigen Web Site |
|-------------------------|----------------------------------------------------------------------------------------------------|----------------------------------------------------------------|---------------------------|
| Michigan.gov Home       | FID Home                                                                                                    | FID FAQ   Contact CEPI   F                                     | FID User Guide   Logout   |
| Reporting               | <ul> <li>ESP Transparency Reports</li> </ul>                                                                                                    | -                                                              | •                         |
|                         | ESP Transparency Repo                                                                                                    | rt                                                             | Date: 11-18-2014          |
| School District: 56903  | Academic and Career Education                                                                                                    | User:                                                          | Fiscal Year: 2013-2014    |
| Please confirm paramete | Report for:      ESP Transparency      ESP Operational' rs above to print the report:                                                                           | Transparency                                                   |                           |
|                         |                                                                                                    |                                                                | ✓ OK                      |
|                         | Michigan.gov Home   FID Home   FID FAQ   Contact<br>Privacy Policy   Link Policy   Accessibility Policy   Security Policy<br>Copyright @ 2001-2011 State of Mic | CEPI   State Web Sites<br>  Michigan News   Michigan.gov Surve | ¥                         |

 Post these two charts on your budget transparency page just below the two original pie charts, under the heading <u>Educational Service Provider</u> <u>Transparency Reports</u>